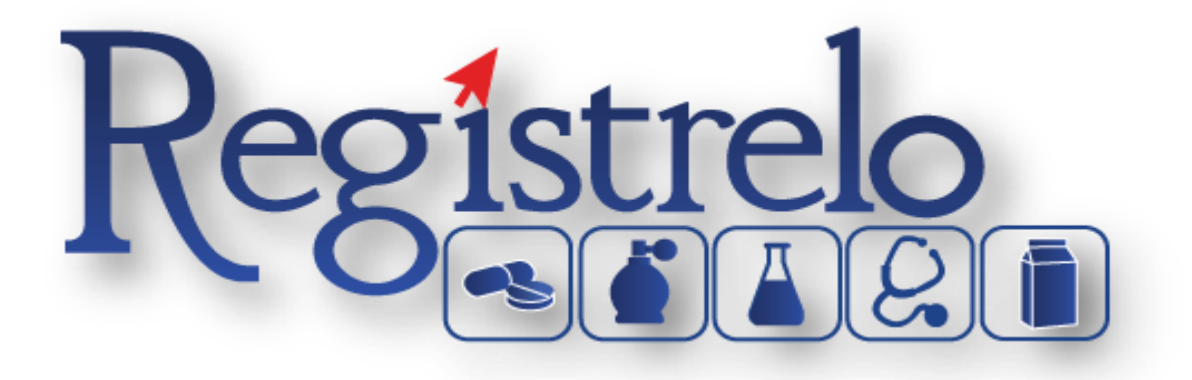

Guía

**Opción: Solicitantes Jurídicos** 

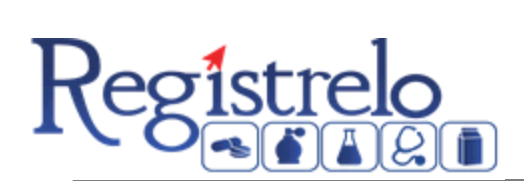

# Contenido

| Trámites de Solicitantes Jurídicos mediante poder |   |
|---------------------------------------------------|---|
| Paso 1:                                           |   |
| Paso 2:                                           |   |
| Paso 3:                                           |   |
| Paso 4:                                           |   |
| Paso 5:                                           | 5 |
| Paso 6:                                           | 5 |
|                                                   |   |

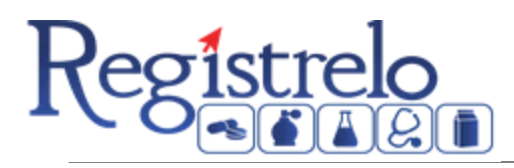

# Trámites de Solicitantes Jurídicos mediante poder

Para realizar trámites de inscripción de nuevos Solicitantes Jurídicos mediante un poder, es necesario llevar a cabo los siguientes pasos:

## Paso 1:

Seleccionar la opción de Solicitantes en el menú principal, para ingresar al formulario de Solicitantes Jurídicos.

| Opciones de Trámites        |
|-----------------------------|
| ⊞ Alimentos                 |
| Cosméticos                  |
| Medicamentos     ■          |
| Traspaso de Registros       |
| Solicitantes                |
| Tramitadores Jurídicos      |
| Solicitar Prórroga          |
| > Mantenimiento de empresas |
| Firmar Documentos           |
| Reportes                    |

## Paso 2:

En el formulario que aparece a continuación, se debe elegir el Tipo de Solicitante Jurídico y digitar el número de cedula jurídica dentro del espacio de identificación, el sistema verifica los datos de la cedula introducida. De ser necesario se debe ingresar el resto de campos del formulario a excepción del nombre. Una vez hecho esto, se muestra el campo de modo de solicitud, en el cual se debe elegir la opción de Poder y luego dar clic en el botón de siguiente.

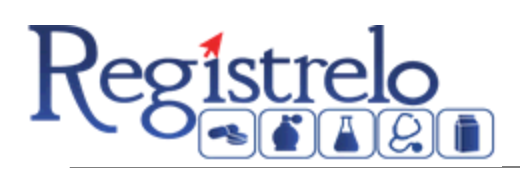

| Solicitantes             |                              |                     |          |
|--------------------------|------------------------------|---------------------|----------|
| Datos del Solicitante    |                              |                     |          |
| * Tipo de Solicitante:   | * Modo de solicitud:         |                     |          |
| Jurídico 💌               | Representante Legal          | Poder               |          |
| * Identificación:        | * Nombre                     |                     |          |
| 3101598500               | INVERSIONES PRATUM BLU       | JE SOCIEDAD ANONIMA |          |
| *3101111111              |                              |                     |          |
| * Celular:               | * Teléfono:                  | * Fax:              |          |
| 87059072                 | 87059072                     | 87059072            |          |
| * Correo Electrónico:    | Deseo recibir notificaciones | SMS:                |          |
| ecorre@soin.co.cr        | $\checkmark$                 |                     |          |
| Dirección                |                              |                     |          |
| *Provincia:              | *Cantón:                     | *Distrito:          |          |
| Cartago 📼                | Alvarado 👻                   | Cervantes           |          |
| Otras Señas:             |                              |                     |          |
| SE DEBE BORRAR ESTOS DAT | OS                           |                     | 26 / 180 |
|                          | Regresa                      | Siguiente           |          |
|                          |                              |                     |          |

# Paso 3:

En este paso se debe seleccionar y luego adjuntar el documento correspondiente al poder que autoriza al solicitante a realizar trámites para la cedula jurídica ingresada en el paso anterior. Posteriormente se da clic en enviar.

| Poder Adjunto                                                                              |                            |  |
|--------------------------------------------------------------------------------------------|----------------------------|--|
| •Documento de Poder (max 12MB):<br>Examinar No se ha seleccionado ningún archivo. Adjuntar | Lista de archivos adjuntos |  |
| Documento entregado anteriormente                                                          |                            |  |
|                                                                                            |                            |  |
|                                                                                            |                            |  |
| Regresar                                                                                   | Enviar                     |  |

# Paso 4:

Una vez que el trámite de Solicitantes Jurídicos mediante poder ha sido enviado a la cola, se debe dar clic en detalle para ver el resumen de la solicitud.

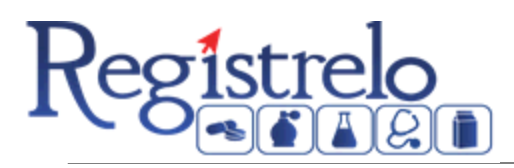

| inistración d                                      | de Trámites                                            |                                                                                                    |                                                                                                    |                                                 |                                            |           |                                            |                                           |
|----------------------------------------------------|--------------------------------------------------------|----------------------------------------------------------------------------------------------------|----------------------------------------------------------------------------------------------------|-------------------------------------------------|--------------------------------------------|-----------|--------------------------------------------|-------------------------------------------|
| Búsquedas                                          | Generales                                              |                                                                                                    |                                                                                                    |                                                 |                                            |           |                                            |                                           |
| Participante                                       | #[                                                     | l                                                                                                   |                                                                                                    |                                                 |                                            |           |                                            |                                           |
| Institución :                                      |                                                        |                                                                                                    | •                                                                                                    |                                                 |                                            |           |                                            |                                           |
| Búsquedas                                          |                                                        |                                                                                                    |                                                                                                    |                                                 |                                            |           |                                            |                                           |
| N° Trámite                                         | Cédula                                                 | Nombre                                                                                              | Período inicial                                                                                                    | Período final                                   | Estado                                     |           | Asignado                                   |                                           |
|                                                    |                                                        |                                                                                                    |                                                                                                    |                                                 |                                            |           |                                            | O Elltrope                                |
|                                                    |                                                        |                                                                                                    |                                                                                                    |                                                 |                                            |           |                                            | ~ riluar                                  |
| Más nuevo                                          | o encima                                               |                                                                                                    |                                                                                                    |                                                 |                                            |           |                                            | rituar                                    |
| Más nuevo                                          | o encima                                               |                                                                                                    |                                                                                                    |                                                 |                                            |           |                                            | ritual                                    |
| Más nuevo                                          | o encima<br>Cédula                                     | Nombre                                                                                              | Trámite                                                                                                    | Fecha                                           | Estado                                     | Reservado | Asignado                                   | Opciones                                  |
| Más nuevo<br>Nº Trámite<br>48686                   | o encima<br>Cédula<br>02-0668-0987                     | Nombre<br>ANTHONY GERARDO ROJAS ALFARO                                                              | Trámite<br>Validar Solicitante Jurídico<br>Validador Solicitante                                                                                    | Fecha<br>23/12/2013                             | Estado<br>Pendiente                        | Reservado | Asignado                                   | Opciones                                  |
| Más nueve<br>N° Trámite<br>48686<br>48684          | co encima<br>Cédula<br>02-0668-0987<br>07-0172-0271    | Nombre<br>ANTHONY GERARDO ROJAS ALFARO<br>YESSICA ROJAS HERRERA                                     | Trámite<br>Validar Solicitante Jurídico<br>Validador Solicitante<br>Cambio Post Registro Cosmetic<br>Validador de Cosméticos                        | Fecha<br>23/12/2013<br>20/12/2013               | Estado<br>Pendiente<br>Activo              | Reservado | Asignado<br>Administrador Ministerio Salud | Opciones<br>Detalle                       |
| Más nuevo<br>N° Trámite<br>48686<br>48684<br>48682 | Cédula<br>02-0668-0987<br>07-0172-0271<br>03-0395-0375 | Nombre<br>ANTHONY GERARDO ROJAS ALFARO<br>YESSICA ROJAS HERRERA<br>NELISSA PAMELA CAMBRONERO ZUÑIGA | Trámite Validar Solictante Jurídico Validar Solictante Cambo Post Registro Cosmeticu. Validadr de Cosmicos Registro Cosméticos Validadr de Cosmicos | Fecha<br>23/12/2013<br>20/12/2013<br>20/12/2013 | Estado<br>Pendiente<br>Activo<br>Pendiente | Reservado | Asignado<br>Administrador Ministerio Salud | Opciones<br>Detaile<br>Detaile<br>Detaile |

## Paso 5:

En esta pantalla se podrán revisar los detalles del trámite y además se puede descargar el o los adjuntos correspondiente al documento de poder. Posteriormente se debe dar clic en siguiente, para aprobar o rechazar la solicitud.

| Resumen                                  |                     |           |           |
|------------------------------------------|---------------------|-----------|-----------|
|                                          |                     |           |           |
| ámite: 48686                             |                     |           |           |
| Datos del Representante Legal            |                     |           |           |
| Nombre:                                  | Cédula:             | Teléfono: | Celular:  |
| ANTHONY GERARDO ROJAS ALFARO             | 02-0668-0987        | 24242424  | 83150564  |
| Dirección:                               | Correo Electrónico: | Fax:      |           |
| Grecia.                                  | arojas@soin.co.cr   |           |           |
| – Datos del Solicitante –                |                     |           |           |
| Nombre del Solicitante:                  | Cédula:             | Teléfono: | Celular:  |
| INVERSIONES PRATUM BLUE SOCIEDAD ANONIMA | 3101598500          | 87059072  | 87059072  |
| Dirección:                               | Correo Electrónico: | Fax:      |           |
| se debe borrar estos datos               | ecorre@soin.co.cr   | 87059072  |           |
| - Adjuntos                               |                     |           |           |
| Nombre del documento                     |                     |           | Descarga  |
| 8_48686.docx                             |                     |           | Descargar |
| Nombre del documento<br>8_48686.docx     |                     |           | Descarg   |

#### Paso 6:

En este paso se puede rechazar o aprobar la solicitud. En caso de aprobación por parte del validador, se le notificará a la persona que realizó la solicitud la aprobación de esta, a su correo personal. Además cuando se aprueba un solicitante jurídico mediante un poder, se eliminan del sistema los anteriores representantes legales de la cedula jurídica, en caso de que existan, y se define como único representante legal a la persona que efectuó la solicitud.

En caso de que el validador rechace el trámite, se le notificará a la persona los motivos del rechazo que definió el validador a su correo personal.

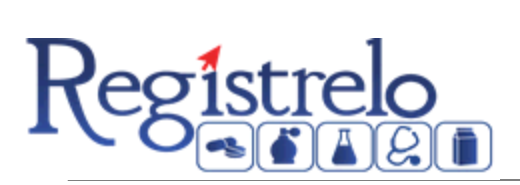

| 🕨 Aprobación d                                                           | e Trámites                     |                       |  |  |  |
|--------------------------------------------------------------------------|--------------------------------|-----------------------|--|--|--|
| -Información                                                             | del Trámite                    |                       |  |  |  |
| Solicitante:                                                             | ANTHONY GERARDO ROJAS ALFARO   | Trámite Número: 48686 |  |  |  |
| Responsable:                                                             | Administrador Ministerio Salud |                       |  |  |  |
| Tipo trámite:                                                            | ValSoli/Validador Solicitante  |                       |  |  |  |
| Recomenda                                                                | ción/Aprobación                |                       |  |  |  |
| Observaciones                                                            | mensaje                        | ₹ 7/<br>20000         |  |  |  |
| *Estas observaciones quedarán registradas en la información del trámite. |                                |                       |  |  |  |
|                                                                          |                                | <pre></pre>           |  |  |  |